## Log on to https://mydmv.colorado.gov/\_/

- Click "Apply for a Driver License or ID"
- Click "Next"

2

3

4

5

6

8

9

11

12

13

14

15

16

17

18

- Answer first question and enter Date of Birth and click "Next"
- Select which document you are applying for and click "Next"
- Enter information and click "Click to Verify Address", select the verified address and click "Next"
- Answer mailing address question and click "Next"
- Answer Prior Out of State License question and click "Next"
- Answer Emergency Contact question and click "Next"
- Answer Demographic questions and click "Next"
- Answer Citizenship status question and click "Next"
  - Select which document you will produce at the DMV to validate your Full Name and click "Next"
  - Select which document you will produce at the DMV to validate your Social Security Number from the drop-down menu and click "Next"
  - Select two different documents you will produce at the DMV to validate your address and click "Next"
  - This screen will show you the documents you have chosen to bring to the DMV to validate your information. Click "Next"
  - Select if you would like to recieve a reminder 45 days before your ID or License expires and click "Next"
  - Enter and re-enter your email address and click "Next"
    - REVIEW the information that was entered and Click "Submit" if everything is correct. If any information is not correct, Click "Previous" to get to the screen with incorrect information.
  - Provide the Driving School the Confirmation Number or if you are going straight to the DMV, provide the Technician the Confirmation Number